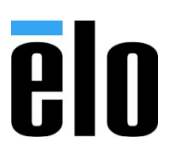

タッチパネル・システムズ株式会社 〒222-0033 横浜市港北区新横浜 1-19-20 SUN HAMADA BLDG. 2F 045-478-2161 tel 045-478-2180 fax www.tps.co.jp

## Windows10 搭載 AIO/タッチコンピュータモジュールの

## システムリカバリー手順について

- 1. キーボード、マウスを接続して、製品の電源をオンします。
- 「オペレーティングシステムの選択」の画面が表示されたら、矢印キーを押して、下側の「BIOS – Recover Operating System」を選択して、「Enter」キーを押します。

| オペレーティング システムの選択                   |  |
|------------------------------------|--|
| Windows 10                         |  |
| BIOS - Recover<br>Operating System |  |
|                                    |  |
| 既定の起動設定やその他のオプションの変更               |  |
|                                    |  |

## elo

3. 下図の「Elo OS Recovery Solution (BIOS)」が、開いたら、「Restore OS」ボタンをクリック します。

| Elo OS Recovery Solution (BIOS) |                                                             |  |  |  |
|---------------------------------|-------------------------------------------------------------|--|--|--|
| - Actions -                     | Restore OS                                                  |  |  |  |
|                                 | Capture OS                                                  |  |  |  |
|                                 | Console                                                     |  |  |  |
|                                 | Exit                                                        |  |  |  |
| -Status                         | ully launched the WinPE Console.                            |  |  |  |
|                                 |                                                             |  |  |  |
| 02                              | 12 BSOLIARE Corporation. All rights reserved. v6. 1.01.0623 |  |  |  |

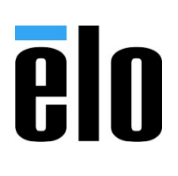

4. 下図の「Restore OS」が、開いたら、「Start」ボタンをクリックします。

| Elo OS Recovery Solution (BIOS)<br>Restore OS |                                                                                                    |  |  |
|-----------------------------------------------|----------------------------------------------------------------------------------------------------|--|--|
|                                               | -Recovery Status                                                                                                    |  |  |
|                                               | Current Progress:                                                                                                    |  |  |
|                                               | Overall Progress:                                                                                                    |  |  |
|                                               | Time Elapsed:                                                                                                    |  |  |
| Γ                                             | - Information                                                                                                    |  |  |
|                                               | This utility will restore the operating system.                                                                               |  |  |
|                                               | Please verify the Recovery OS Image file and press [Start] to restore the OS or press<br>[Exit] to return to the main screen: |  |  |
|                                               | OS Image File: 2000 mi_kcv mi_W10_64_20100000.wim<br>OS Family: Windows 10 Family                                             |  |  |
|                                               | WARNING! All data on the OS partition will be lost.                                                                           |  |  |
| 1                                             | © 2012 BSQUARE Corporation. All rights reserved. v6.1.01.0623                                                                 |  |  |

5. 下図の確認画面が表示されるので、「Yes」ボタンをクリックして、レストアを開始します。

|   | Elo OS Recovery Solution (BIOS)<br>Restore OS                                                                                                    |  |  |  |
|---|----------------------------------------------------------------------------------------------------|--|--|--|
|   | Recovery Status                                                                                                    |  |  |  |
|   | Current Progress:                                                                                                    |  |  |  |
|   | Confirm Disk Format                                                                                                    |  |  |  |
| 4 | The Elo OS Recovery Solution will reformat the primary hard drive, then<br>apply the OS image to the clean drive.<br>WARNING: All existing data on the primary drive and any of its<br>partitions will be destroyed. Please ensure you have backed up your<br>data before continuing.<br>Are you sure you want to continue? |  |  |  |
|   | <u>Y</u> es <u>N</u> o                                                                                                    |  |  |  |
|   | © 2012 BSQUARE Corporation. All rights reserved. v6.1.01.0623                                                                                                    |  |  |  |

## elo

6. 「Close」ボタンをクリックして、「Restore OS」のウィンドウを閉じます。

| Elo OS Recovery Solution (BIOS)<br>Restore OS                                                                                                    |                            |                            |  |
|----------------------------------------------------------------------------------------------------|----------------------------|----------------------------|--|
| Recovery Status                                                                                                    | sfully Recovery Status:    |                            |  |
| Current Progress:                                                                                                    |                            |                            |  |
| Overall Progress:                                                                                                    |                            |                            |  |
| Time Elapsed:                                                                                                    | 0:00:21:48                 | Start                      |  |
| Information                                                                                                    |                            |                            |  |
| Recovery successful!<br>Press the [Close] button to exit the Restore OS dialog, then press the main screen's<br>[Exit] button to exit the application and reboot. |                            |                            |  |
| © 2012 BS                                                                                                    | QUARE Corporation. All rig | hts reserved. v6.1.01.0623 |  |

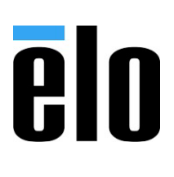

7. 「Exit」ボタンをクリックして PC を再起動します。

| Elo OS Recovery Solution (BIOS) |                                                              |  |
|---------------------------------|--------------------------------------------------------------|--|
| CActions -                      |                                                              |  |
|                                 | Restore OS                                                   |  |
|                                 | Capture OS                                                   |  |
|                                 | Console                                                      |  |
|                                 | Exit                                                         |  |
| Status —                        | DS Recovery Solution has successfully restored the Operating |  |
| System.<br>Press [Ex            | it] to reboot the device.                                    |  |
|                                 |                                                              |  |
| © 20                            | 12 BSQUARE Corporation. All rights reserved. v6.1.01.0623    |  |

一以上一